## Generate an EMCO Report 🐼 AVIONTÉ

https://support.avionte.com/hc/en-us/articles/4410096225555

1. Open the EMCO Ping Monitor main screen and click **Generate Report** at the top of the window.

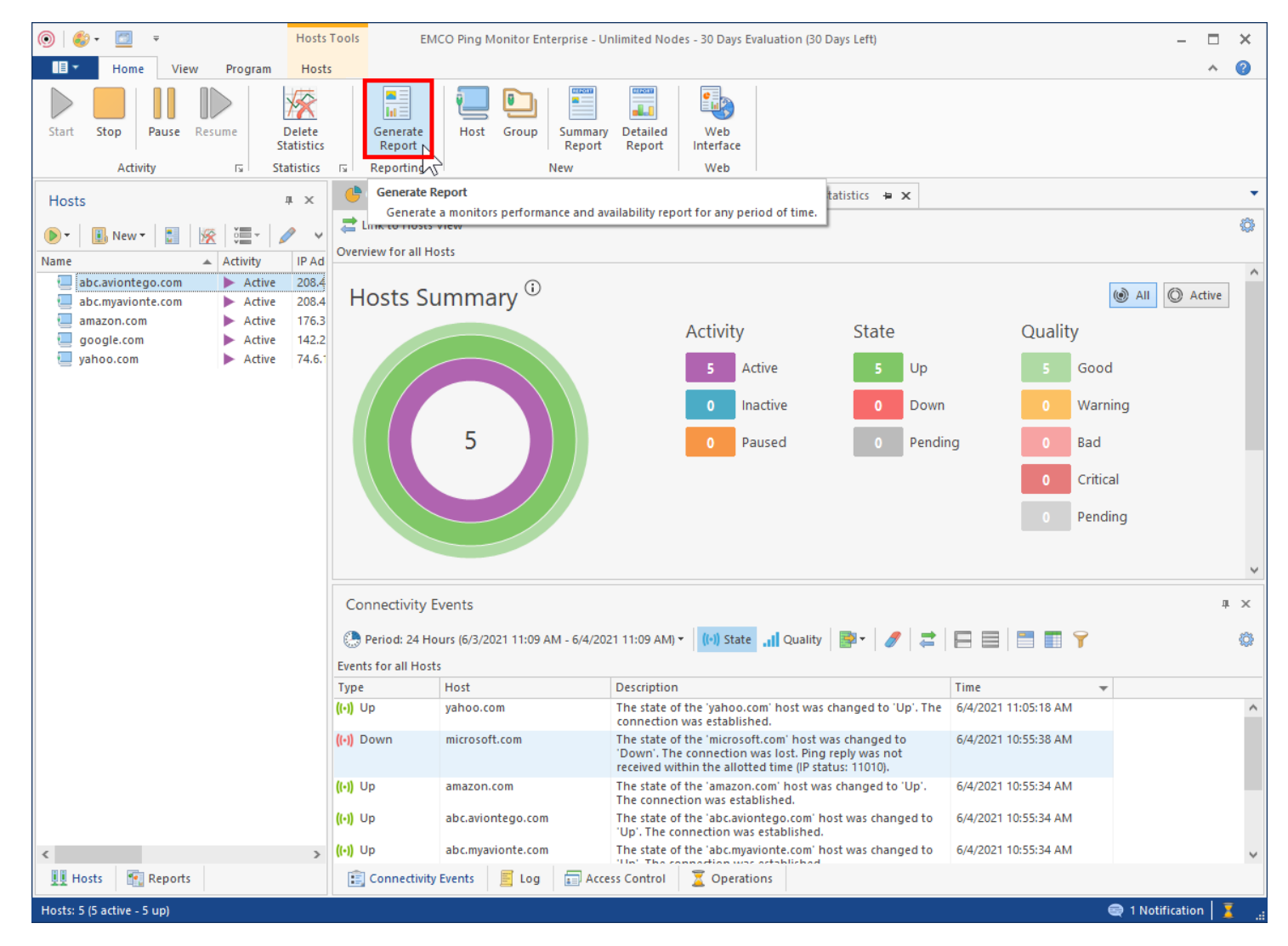

## Generate an EMCO Report C AVIONTÉ

2. Select **Detailed Report > Next** 

| 💿   🍪 + 🔟 🗧                                                                  | osts Tools EN                     | 1CO Ping Monitor Enterprise - U                        | nlimited Nodes - 30 Days Evaluation (30 Days Left)                                             | - = ×                  |
|------------------------------------------------------------------------------|-----------------------------------|--------------------------------------------------------|------------------------------------------------------------------------------------------------|------------------------|
| Home View Program H                                                          | losts                             |                                                        |                                                                                                | ^ <b>(2</b> )          |
| Start Stop Pause Resume Dele<br>Activity rs Statist                          | te Generate<br>Report             | Host Group Summary<br>Report                           | Detailed<br>Report                                                                             |                        |
| Hosts # :                                                                    | × Generate Report                 | Wizard                                                 |                                                                                                | · ·                    |
| ▶ • B New • B K • ■ •                                                        | Choose if yo<br>data into th      | u would like to include either br<br>generated report. | ief or detailed monitors availability and performance                                          | 0                      |
| abc.aviontego.com Active 20 abc.myavionte.com Active 21 amazon.com Active 11 | 08.4<br>08.4 Summa<br>76.3 Genera | ry Report<br>te a report with brief information        | n on the monitors availability and performance                                                 | All     Active         |
| google.com Active 14<br>yahoo.com Active 74                                  | 42.2 Detaile                      | d Report                                               | tion on the monitors availability and performance                                              | Quality<br>5 Good      |
|                                                                              |                                   |                                                        |                                                                                                | 0 Warning              |
|                                                                              |                                   |                                                        |                                                                                                | 0 Bad                  |
|                                                                              |                                   |                                                        |                                                                                                | 0 Critical             |
|                                                                              |                                   |                                                        |                                                                                                | 0 Pending              |
|                                                                              |                                   |                                                        |                                                                                                | ~                      |
|                                                                              |                                   |                                                        |                                                                                                | <b>д</b> ×             |
|                                                                              |                                   |                                                        |                                                                                                |                        |
|                                                                              |                                   |                                                        |                                                                                                | me 👻                   |
|                                                                              |                                   |                                                        | 2                                                                                              | 4/2021 11:05:18 AM     |
|                                                                              |                                   |                                                        | < Back Next > Cancel                                                                           | 4/2021 10:55:38 AM     |
|                                                                              | ((•)) Up                          | amazon.com                                             | The state of the 'amazon.com' host was changed to 'Up'.<br>The connection was established.     | 6/4/2021 10:55:34 AM   |
|                                                                              | ((•)) Up                          | abc.aviontego.com                                      | The state of the 'abc.aviontego.com' host was changed to 'Up'. The connection was established. | 6/4/2021 10:55:34 AM   |
| <                                                                            | > ((•)) Up                        | abc.myavionte.com                                      | The state of the 'abc.myavionte.com' host was changed to                                       | 6/4/2021 10:55:34 AM   |
| 👥 Hosts 🛛 🔞 Reports                                                          | Connectivit                       | / Events 📕 Log 🗊 Acce                                  | ss Control 💆 Operations                                                                        |                        |
| Hosts: 5 (5 active - 5 up)                                                   |                                   |                                                        |                                                                                                | 🗬 1 Notification 🛛 🧵 🔐 |

3. On the Report Properties page in the Period dropdown, select 'Last 7 Days' > Next

| Sne               | Properties                               | be generated and choose the period to report the monitors                 |
|-------------------|------------------------------------------|---------------------------------------------------------------------------|
| per               | formance and availability chara          | acteristics for.                                                          |
| Name:             | Detailed Report                          |                                                                           |
| Provide<br>custom | a date range to generate the r<br>range. | report for. You can either choose one of the predefined ranges or specify |
| Period:           | Last 7 Days                              | ✓                                                                         |
| Specify f         | Yesterday<br>Last Week<br>Last Month     | lected time zone affects the report period selection and                  |
| The               | Last 7 Days                              |                                                                           |
| Use               | Last 30 Days                             | me (US & Canada)                                                          |
|                   |                                          |                                                                           |
|                   |                                          |                                                                           |

4. The Report Members page is where we will add all the websites that were monitored. Click Add > Select all sites > OK > Next

| <u>.</u> А | dd 🗙 📄 🚍 🔳 🏹          |             |   |
|------------|-----------------------|-------------|---|
| lame       |                       | Description |   |
|            | Add Members           |             | × |
|            |                       |             |   |
|            |                       |             | 0 |
|            | Name                  | Description |   |
|            | 🖌 📃 abc.myavionte.com |             |   |
|            | 2 🗹 📃 amazon.com      |             |   |
|            | google.com            |             |   |
|            | yanoo.com             |             |   |
|            | yahoo.com             |             |   |
|            |                       |             |   |
|            | yanoo.com             |             |   |

5. Click Next on the Filter page, we don't need to do anything here

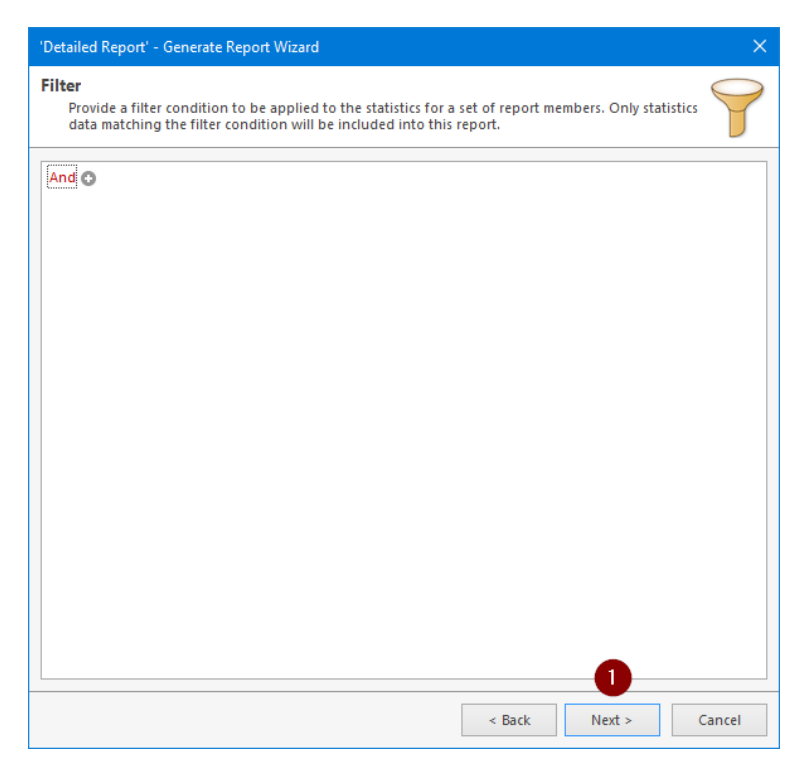

6. On the Report Outputs page, check the box 'Save Report to Storage' then Finish.

| Configuration       E-Mail Recipients       E-Mail Template       Reports Storage         E-mail Report         Choose if you would like this report to be sent via e-mail and if the report in the PDF format should be attached to the generated e-mail message.       Send Report via E-Mail         Send Report via E-Mail       Attach a report in the PDF format to the e-mail message         Name Template:       %REPORT_NAME% %REPORT_DATE%-%REPORT_TIME%-%UTC_OFFSET         Name Preview:       Detailed Report 2021.06.04-11.12.44-UTC-05.00.pdf         File Report       Specify if you would like to save this report to the reports storage, choose the report file format and provide a file name template.         Specify if you would like to save this report to the reports storage, choose the report file format and provide a file name template.         Save Report Format       Adobe PDF File (*.pdf)         Name Template:       %REPORT_NAME% %REPORT_DATE%-%REPORT_TIME%-%UTC_OFFSET%.?         Name Preview:       Detailed Report 2021.06.04-11.12.44-UTC-05.00.pdf         Content       ©         Choose if you would like to include the tables filled with all state intervals, quality intervals and/or monitoring events into this report.         State Intervals       Quality Intervals       Events | via e-mail and                                                                                         | /or saved to th                                                                                                    | ne report                                                                                                    | ts storage.                                                                                                    |                                                                                                    | 1                                                                                          | 100 =         |
|----------------------------------------------------------------------------------------------------|----------------------------------------------------------------------------------------------------|----------------------------------------------------------------------------------------------------|----------------------------------------------------------------------------------------------------|----------------------------------------------------------------------------------------------------|----------------------------------------------------------------------------------------------------|--------------------------------------------------------------------------------------------|---------------|
| E-mail Report  Choose if you would like this report to be sent via e-mail and if the report in the PDF format should be attached to the generated e-mail message.  Send Report via E-Mail  Attach a report in the PDF format to the e-mail message Name Template:  Second Report - NAME% %REPORT_DATE%-%REPORT_TIME%-%UTC_OFFSET Name Preview: Detailed Report 2021.06.04-11.12.44-UTC-05.00.pdf  File Report  Specify if you would like to save this report to the reports storage, choose the report file format and provide a file name template.  Second Report to Storage Report Format Adobe PDF File (*.pdf) Name Template:  Mame Preview: Detailed Report 2021.06.04-11.12.44-UTC-05.00.pdf  Content  Choose if you would like to include the tables filled with all state intervals, quality intervals and/or monitoring events into this report.  State Intervals Quality Intervals Events                                                                                                    | Configuration                                                                                          | E-Mail Reci                                                                                                    | pients                                                                                                    | E-Mail Template                                                                                                    | Reports Storage                                                                                                    |                                                                                            |               |
| Choose if you would like this report to be sent via e-mail and if the report in the PDF format should be attached to the generated e-mail message. Send Report via E-Mail Attach a report in the PDF format to the e-mail message Name Template: %REPORT_NAME% %REPORT_DATE%-%REPORT_TIME%-%UTC_OFFSET Name Preview: Detailed Report 2021.06.04-11.12.44-UTC-05.00.pdf File Report Specify if you would like to save this report to the reports storage, choose the report file format and provide a file name template. Save Report to Storage Report Format Adobe PDF File (*.pdf) Name Template: %REPORT_NAME% %REPORT_DATE%-%REPORT_TIME%-%UTC_OFFSET%.? Name Preview: Detailed Report 2021.06.04-11.12.44-UTC-05.00.pdf Content Content Choose if you would like to include the tables filled with all state intervals, quality intervals and/or monitoring events into this report. State Intervals Quality Intervals Events                                                                                                    | E-mail Report —                                                                                        |                                                                                                    |                                                                                                    |                                                                                                    |                                                                                                    |                                                                                            |               |
| Send Report via E-Mail Attach a report in the PDF format to the e-mail message Name Template: %REPORT_NAME% %REPORT_DATE%-%REPORT_TIME%-%UTC_OFFSET Name Preview: Detailed Report 2021.06.04-11.12.44-UTC-05.00.pdf File Report Specify if you would like to save this report to the reports storage, choose the report file format and provide a file name template. Save Report to Storage Report Format Adobe PDF File (*.pdf) Name Template: %REPORT_NAME% %REPORT_DATE%-%REPORT_TIME%-%UTC_OFFSET%.? Name Template: %REPORT_NAME% %REPORT_DATE%-%REPORT_TIME%-%UTC_OFFSET%.? Name Preview: Detailed Report 2021.06.04-11.12.44-UTC-05.00.pdf Content Choose if you would like to include the tables filled with all state intervals, quality intervals and/or monitoring events into this report. State Intervals Quality Intervals Events                                                                                                    | Choose i                                                                                               | if you would li                                                                                                    | ke this re                                                                                                    | eport to be sent via                                                                                                    | e-mail and if the rep                                                                                                    | ort in the PDF fo                                                                          | ormat should  |
| Attach a report in the PDF format to the e-mail message          Attach a report in the PDF format to the e-mail message         Name Template:       %REPORT_NAME% %REPORT_DATE%-%REPORT_TIME%-%UTC_OFFSET         Name Preview:       Detailed Report 2021.06.04-11.12.44-UTC-05.00.pdf         File Report       Specify if you would like to save this report to the reports storage, choose the report file format and provide a file name template.         Save Report to Storage       Adobe PDF File (*.pdf)         Name Template:       %REPORT_NAME% %REPORT_DATE%-%REPORT_TIME%-%UTC_OFFSET%.5         Name Template:       %REPORT_NAME% %REPORT_DATE%-%REPORT_TIME%-%UTC_OFFSET%.5         Name Preview:       Detailed Report 2021.06.04-11.12.44-UTC-05.00.pdf         Content       Choose if you would like to include the tables filled with all state intervals, quality intervals and/or monitoring events into this report.         State Intervals       Quality Intervals       Events                                                                                                    | Send                                                                                                   | Report via E-N                                                                                                    | /ail                                                                                                    | -man message.                                                                                                    |                                                                                                    |                                                                                            |               |
| Name Template:       %REPORT_NAME% %REPORT_DATE%-%REPORT_TIME%-%UTC_OFFSET         Name Preview:       Detailed Report 2021.06.04-11.12.44-UTC-05.00.pdf         File Report       Specify if you would like to save this report to the reports storage, choose the report file format and provide a file name template.         Save Report to Storage       Adobe PDF File (*.pdf)         Name Template:       %REPORT_NAME% %REPORT_DATE%-%REPORT_TIME%-%UTC_OFFSET%.?         Name Template:       %REPORT_NAME% %REPORT_DATE%-%REPORT_TIME%-%UTC_OFFSET%.?         Name Preview:       Detailed Report 2021.06.04-11.12.44-UTC-05.00.pdf         Content       Content         Choose if you would like to include the tables filled with all state intervals, quality intervals and/or monitoring events into this report.         State Intervals       Quality Intervals                                                                                                    |                                                                                                    | ttach a report i                                                                                                    | in the PD                                                                                                    | )F format to the e-m                                                                                                    | ail message                                                                                                    |                                                                                            |               |
| Name Preview:       Detailed Report 2021.06.04-11.12.44-UTC-05.00.pdf         File Report       Specify if you would like to save this report to the reports storage, choose the report file format and provide a file name template.         Save Report to Storage       Adobe PDF File (*.pdf)         Name Template:       %REPORT_NAME% %REPORT_DATE%-%REPORT_TIME%-%UTC_OFFSET%.5         Name Preview:       Detailed Report 2021.06.04-11.12.44-UTC-05.00.pdf         Content       Choose if you would like to include the tables filled with all state intervals, quality intervals and/or monitoring events into this report.         State Intervals       Quality Intervals                                                                                                    | A                                                                                                    |                                                                                                    |                                                                                                    |                                                                                                    |                                                                                                    |                                                                                            |               |
| Name Preview:       Detailed Report 2021.06.04-11.12.44-UTC-05.00.pdf         File Report       Specify if you would like to save this report to the reports storage, choose the report file format and provide a file name template.         Save Report to Storage       Adobe PDF File (*.pdf)         Name Template:       %REPORT_NAME% %REPORT_DATE%-%REPORT_TIME%-%UTC_OFFSET%.5         Name Preview:       Detailed Report 2021.06.04-11.12.44-UTC-05.00.pdf         Content       Choose if you would like to include the tables filled with all state intervals, quality intervals and/or monitoring events into this report.         State Intervals       Quality Intervals       Events                                                                                                    | At                                                                                                    | ame Template:                                                                                                    | 0 %R                                                                                                    | FPORT_NAME% %RE                                                                                                    | PORT DATE%-%REP                                                                                                    | ORT_TIME%-%U                                                                               | I.C. OFFSFL   |
| File Report          Specify if you would like to save this report to the reports storage, choose the report file format and provide a file name template.         Save Report to Storage         Report Format         Adobe PDF File (*.pdf)         Name Template:         Name Template:         Name Preview:         Detailed Report 2021.06.04-11.12.44-UTC-05.00.pdf         Content         Choose if you would like to include the tables filled with all state intervals, quality intervals and/or monitoring events into this report.         State Intervals       Quality Intervals                                                                                                    | Na Na                                                                                                  | ame Template:                                                                                                    | • %R                                                                                                    | EPORT_NAME% %RE                                                                                                    | PORT_DATE%-%REP                                                                                                    | ORT_TIME%-%U                                                                               | IC_OFFSEI     |
| Specify if you would like to save this report to the reports storage, choose the report file format and provide a file name template.  Save Report to Storage Report Format Adobe PDF File (*.pdf) Name Template: Name Preview: Detailed Report 2021.06.04-11.12.44-UTC-05.00.pdf Content Content Choose if you would like to include the tables filled with all state intervals, quality intervals and/or monitoring events into this report. State Intervals Quality Intervals Events                                                                                                    | Ni<br>Ni                                                                                               | ame Template:<br>ame Preview:                                                                                                    | %R     Detaile                                                                                                | EPORT_NAME% %RE                                                                                                    | PORT_DATE%-%REP(<br>4-11.12.44-UTC-05.00                                                                                                 | 0RT_TIME%-%U                                                                               | IC_OFFSET     |
| 1       ✓ Save Report to Storage         Report Formation       Adobe PDF File (*.pdf)         Name Template:       ● %REPORT_NAME% %REPORT_DATE%-%REPORT_TIME%-%UTC_OFFSET%.5         Name Preview:       Detailed Report 2021.06.04-11.12.44-UTC-05.00.pdf         Content          Choose if you would like to include the tables filled with all state intervals, quality intervals and/or monitoring events into this report.         State Intervals       Quality Intervals       Events                                                                                                    | ∏ Ai<br>Ni<br>File Report                                                                              | ame Template:<br>ame Preview:                                                                                                    | 0 %R                                                                                                    | EPORT_NAME% %RE<br>ed Report 2021.06.04                                                                                                    | PORT_DATE%-%REP(                                                                                                    | ORT_TIME%-%U`<br>).pdf                                                                     | IC_OFFSEI     |
| Report Formation       Adobe PDF File (*.pdf)         Name Template:       %REPORT_NAME% %REPORT_DATE%-%REPORT_TIME%-%UTC_OFFSET%.5         Name Preview:       Detailed Report 2021.06.04-11.12.44-UTC-05.00.pdf         Content       Content         Content       State intervals, quality intervals and/or monitoring events into this report.         State Intervals       Quality Intervals       Events                                                                                                    | File Report                                                                                            | ame Template:<br>ame Preview:<br>f you would lik                                                                                                    | Detaile                                                                                                    | EPORT_NAME% %RE                                                                                                    | PORT_DATE%-%REP<br>4-11.12.44-UTC-05.00<br>reports storage, choo                                                                         | ORT_TIME%-%U<br>.pdf<br>ose the report fil                                                 | le format and |
| Name Template:          • %REPORT_NAME% %REPORT_DATE%-%REPORT_TIME%-%UTC_OFFSET%.?          Name Preview:       Detailed Report 2021.06.04-11.12.44-UTC-05.00.pdf         Content           Choose if you would like to include the tables filled with all state intervals, quality intervals and/or monitoring events into this report.          State Intervals       Quality Intervals       Events                                                                                                    | File Report                                                                                            | ame Template:<br>ame Preview:<br>f you would lik<br>a file name tem<br>Report to,Stor                                                                                | %R     Detaile     ce to sav     plate.     age                                                               | EPORT_NAME% %RE                                                                                                    | PORT_DATE%-%REP(<br>4-11.12.44-UTC-05.00<br>reports storage, choo                                                                        | ORT_TIME%-%U                                                                               | le format and |
| Name Preview:       Detailed Report 2021.06.04-11.12.44-UTC-05.00.pdf         Content       Content         Choose if you would like to include the tables filled with all state intervals, quality intervals and/or monitoring events into this report.         State Intervals       Quality Intervals       Events                                                                                                    | ile Report<br>Specify if<br>provide i<br>Save<br>Repo                                                  | ame Template:<br>ame Preview:<br>f you would lik<br>a file name tem<br>Report to Stor<br>rt Format                                                                   | %R     Detaild     ce to sav     plate.     age     Adobe                                                     | EPORT_NAME% %RE<br>ed Report 2021.06.0-<br>e this report to the r<br>PDF File (*.pdf)                                                                             | PORT_DATE%-%REP(<br>4-11.12.44-UTC-05.00<br>reports storage, choo                                                                        | ORT_TIME%-%U<br>.pdf<br>ose the report fil                                                 | le format and |
| Choose if you would like to include the tables filled with all state intervals, quality intervals and/or monitoring events into this report.                                                                                                    | Ile Report<br>Specify ii<br>provide<br>Repo<br>Name                                                    | ame Template:<br>ame Preview:<br>f you would lik<br>a file name tem<br>Report to Stor<br>rt Format                                                                   | %R     Detaile     ce to sav     plate.     age     Adobe     %R                                              | ed Report 2021.06.0<br>e this report to the i<br>PDF File (*.pdf)<br>EPORT_NAME% %RE                                                                              | PORT_DATE%-%REP(<br>4-11.12.44-UTC-05.00<br>reports storage, choo<br>PORT_DATE%-%REP(                                                    | ORT_TIME%-%U<br>.pdf<br>ose the report fil<br>DRT_TIME%-%UT                                | le format and |
| Choose if you would like to include the tables filled with all state intervals, quality intervals and/or monitoring events into this report.                                                                                                    | Ile Report<br>Specify it<br>provide :<br>Repo<br>Name<br>Name                                          | ame Template:<br>ame Preview:<br>f you would lik<br>a file name tem<br>Report to Stor<br>rt Format<br>Template:<br>Preview:                                          | %R     Detaile     ce to sav     nplate.     age     Adobe     %R     Detaile                                 | ed Report 2021.06.0<br>e this report to the<br>PDF File (*.pdf)<br>EPORT_NAME% %RE                                                                                | PORT_DATE%-%REP(<br>+-11.12.44-UTC-05.00<br>reports storage, choo<br>PORT_DATE%-%REP(<br>+-11.12.44-UTC-05.00                            | ORT_TIME%-%U<br>.pdf<br>ose the report fil<br>DRT_TIME%-%UT<br>.pdf                        | le format and |
| monitoring events into this report.  State Intervals Quality Intervals Events                                                                                                    | ile Report<br>Specify if<br>provide i<br>Save<br>Repo<br>Name                                          | ame Template:<br>ame Preview:<br>f you would lik<br>a file name tem<br>Report to Stor<br>rt Format<br>Template:<br>Preview:                                          | %R     Detaile     ce to sav     nplate.     age     Adobe     %R     Detaile                                 | et his report 2021.06.04<br>et his report to the r<br>PDF File (*.pdf)<br>EPORT_NAME% %RE<br>ed Report 2021.06.04                                                 | PORT_DATE%-%REP(<br>+-11.12.44-UTC-05.00<br>reports storage, choo<br>PORT_DATE%-%REP(<br>+-11.12.44-UTC-05.00                            | DRT_TIME%-%U<br>.pdf<br>pose the report fil<br>DRT_TIME%-%UT<br>.pdf                       | le format and |
| State Intervals Quality Intervals Events                                                                                                    | ile Report<br>Specify if<br>provide a<br>Save<br>Repo<br>Name<br>Name                                  | ame Template:<br>ame Preview:<br>f you would lik<br>a file name tem<br>Report to Stor<br>rt Format<br>Template:<br>Preview:<br>f you would li                        | Adobe     %R                                                                                                  | EPORT_NAME% %RE<br>ed Report 2021.06.0-<br>e this report to the r<br>PDF File (*.pdf)<br>EPORT_NAME% %RE<br>ed Report 2021.06.0-                                  | PORT_DATE%-%REP(<br>4-11.12.44-UTC-05.00<br>reports storage, choo<br>PORT_DATE%-%REP(<br>4-11.12.44-UTC-05.00<br>d with all state inten  | DRT_TIME%-%U<br>.pdf<br>pose the report fil<br>DRT_TIME%-%UT<br>.pdf<br>rats_quality_inter | le format and |
|                                                                                                    | ile Report<br>Specify ii<br>Provide<br>Save<br>Repo<br>Name<br>Name<br>Content<br>Choose i<br>monitori | ame Template:<br>ame Preview:<br>f you would lik<br>a file name tem<br>Report to Stor<br>rt Format<br>? Template:<br>? Preview:<br>if you would li<br>ng events into | O %R     Detaile     ce to sav     nplate.     age     Adobe     O %R     Detaile     te to inco     this rep | EPORT_NAME% %RE<br>ed Report 2021.06.0-<br>e this report to the r<br>PDF File (*.pdf)<br>EPORT_NAME% %RE<br>ed Report 2021.06.0-<br>lude the tables fille<br>ort. | PORT_DATE%-%REP(<br>4-11.12.44-UTC-05.00<br>reports storage, choo<br>PORT_DATE%-%REP(<br>4-11.12.44-UTC-05.00<br>d with all state interv | DRT_TIME%-%UT                                                                              | Ic_OFFSET     |

- 7. You can typically find the report under C:\Users\Public\Documents\EMCO\Ping Monitor. Upload the report to the ticket and Avionte Support will analyze the results.
- 8. If the report successfully generated results, the EMCO Ping Monitor can be closed and uninstalled from the computer.